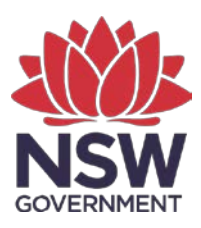

Department of Planning and Environment

## Biodiversity Credits Market Sales Dashboard: User guide

© 2022 State of NSW and Department of Planning and Environment

With the exception of photographs, the State of NSW and Department of Planning and Environment are pleased to allow this material to be reproduced in whole or in part for educational and non-commercial use, provided the meaning is unchanged and its source, publisher and authorship are acknowledged. Specific permission is required for the reproduction of photographs.

The Department of Planning and Environment (DPE) has compiled this report in good faith, exercising all due care and attention. No representation is made about the accuracy, completeness or suitability of the information in this publication for any particular purpose. DPE shall not be liable for any damage which may occur to any person or organisation taking action or not on the basis of this publication. Readers should seek appropriate advice when applying the information to their specific needs.

All content in this publication is owned by DPE and is protected by Crown Copyright, unless credited otherwise. It is licensed under the <u>Creative Commons Attribution 4.0 International</u> (<u>CC BY 4.0</u>), subject to the exemptions contained in the licence. The legal code for the licence is available at <u>Creative Commons</u>.

DPE asserts the right to be attributed as author of the original material in the following manner: © State of New South Wales and Department of Planning and Environment 2022.

Published by:

Environment, Energy and Science Department of Planning and Environment Locked Bag 5022, Parramatta NSW 2124 Phone: +61 2 9995 5000 (switchboard) Phone: 1300 361 967 (Environment, Energy and Science enquiries) TTY users: phone 133 677, then ask for 1300 361 967 Speak and listen users: phone 1300 555 727, then ask for 1300 361 967 Email: info@environment.nsw.gov.au Website: www.environment.nsw.gov.au

Report pollution and environmental incidents Environment Line: 131 555 (NSW only) or <u>info@environment.nsw.gov.au</u> See also <u>www.environment.nsw.gov.au</u>

ISBN 978-1-922840-45-5 EES 2022/0288 June 2022

Find out more about your environment at:

www.environment.nsw.gov.au

## Contents

| Ove | erview                                        | I                                       | 1 |  |  |
|-----|-----------------------------------------------|-----------------------------------------|---|--|--|
| Dis | 1                                             |                                         |   |  |  |
| 1.  | Starting off (Home page)                      |                                         |   |  |  |
|     | 1.1                                           | Welcome and disclaimer                  | 2 |  |  |
|     | 1.2                                           | Navigation of the tool                  | 2 |  |  |
| 2.  | Biodiversity credits market overview (page 2) |                                         |   |  |  |
| 3.  | Late                                          | st price for Ecosystem credits (page 3) | 5 |  |  |
| 4.  | Latest price for species credits (page 4)     |                                         |   |  |  |
| 5.  | Use of the screen reader extension            |                                         |   |  |  |
| 6.  | Feed                                          | dback survey (page 5)                   | 8 |  |  |
| 7.  | Help                                          | Desk                                    | 8 |  |  |

#### **Acknowledgement of Country**

The Department of Planning and Environment acknowledges that it stands on Aboriginal land. We acknowledge the Traditional Custodians of the land and we show our respect for Elders past, present and emerging through thoughtful and collaborative approaches to our work, seeking to demonstrate our ongoing commitment to providing places in which Aboriginal people are included socially, culturally and economically.

## Overview

Welcome to the Biodiversity Credits Market Sales Dashboard (BAM market sales dashboard) which provides current sales data for biodiversity credits created using the Biodiversity Assessment Method (BAM). The BAM market sales dashboard is a web-based tool giving access to biodiversity credit market data registered by the Environment Agency Head in the Biodiversity offsets scheme (BOS) public registers. The BAM market sales dashboard uses drag-and drop functionality to make it easy to extract and present biodiversity credit market data as dynamic and interactive data visualisations.

The BAM market sales dashboard comprises 3 pages presenting information about the:

- market overview
- latest price for ecosystems credits
- latest price for species credits.

The latest price is the price at which either a species or ecosystem credit was bought or sold for transference, as defined by section 6.19 of the *Biodiversity Conservation Act 201*6.

## Disclaimer

Credit sales prices are in accordance with the BOS public registers. The prices reflect historical data and may not be indicative of current or future market prices. Market participants should seek independent advice and use sound judgement in interpreting the data and its application to valuing credits. The Department of Planning and Environment aims to provide information current according to published date.

BAM refers to the biodiversity credits created using the Biodiversity Assessment Method under the *Biodiversity Conservation Act 2016*.

When multiple transactions are registered on the same day for an ecosystem/species credit, the latest price is the weighted average price by number of credits.

## 1. Starting off (Home page)

#### 1.1 Welcome and disclaimer

Open the tool at <u>Biodiversity credits market sales dashboard</u> and read both the welcome statement and the disclaimer section. The date is shown of the latest refresh of the data on the screen. The database is updated daily at approximately 9.30 am but an update can take time to appear in your browser.

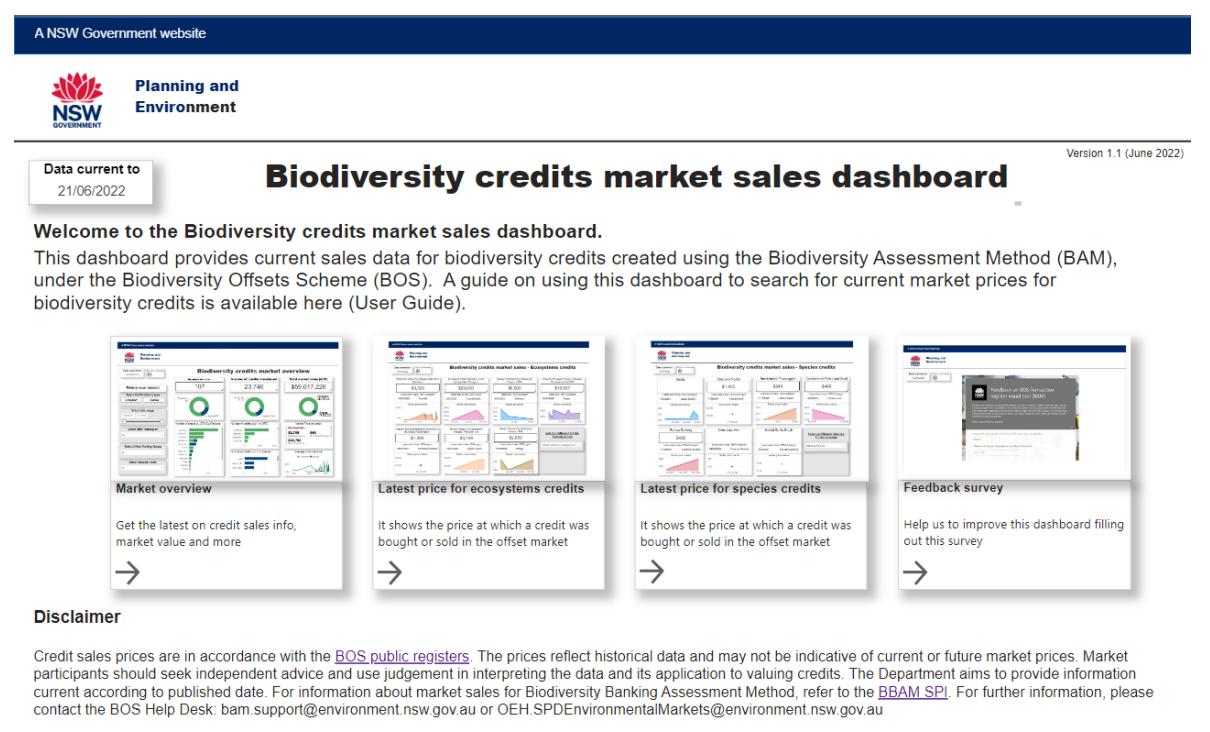

#### **1.2 Navigation of the tool**

You can navigate through the dashboard by clicking on any of the labelled squares on the home page. Alternatively, at the bottom of the screen you can navigate to desired page using the next page arrow or by selecting it from the pop-up list.

1 of 5 >

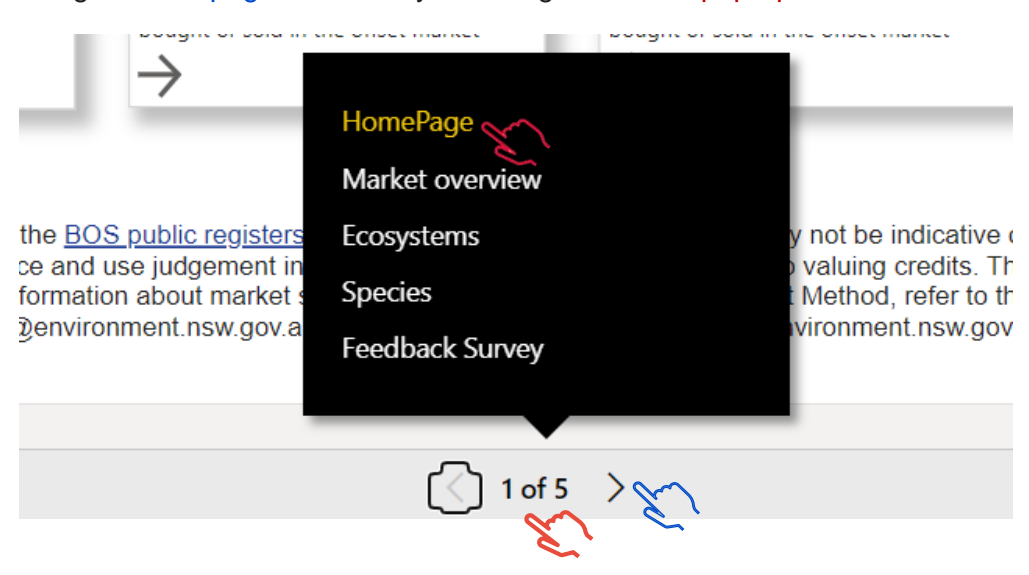

On page 2, the 'Biodiversity credits market overview', you can further refine your search by clicking on the various charts as below.

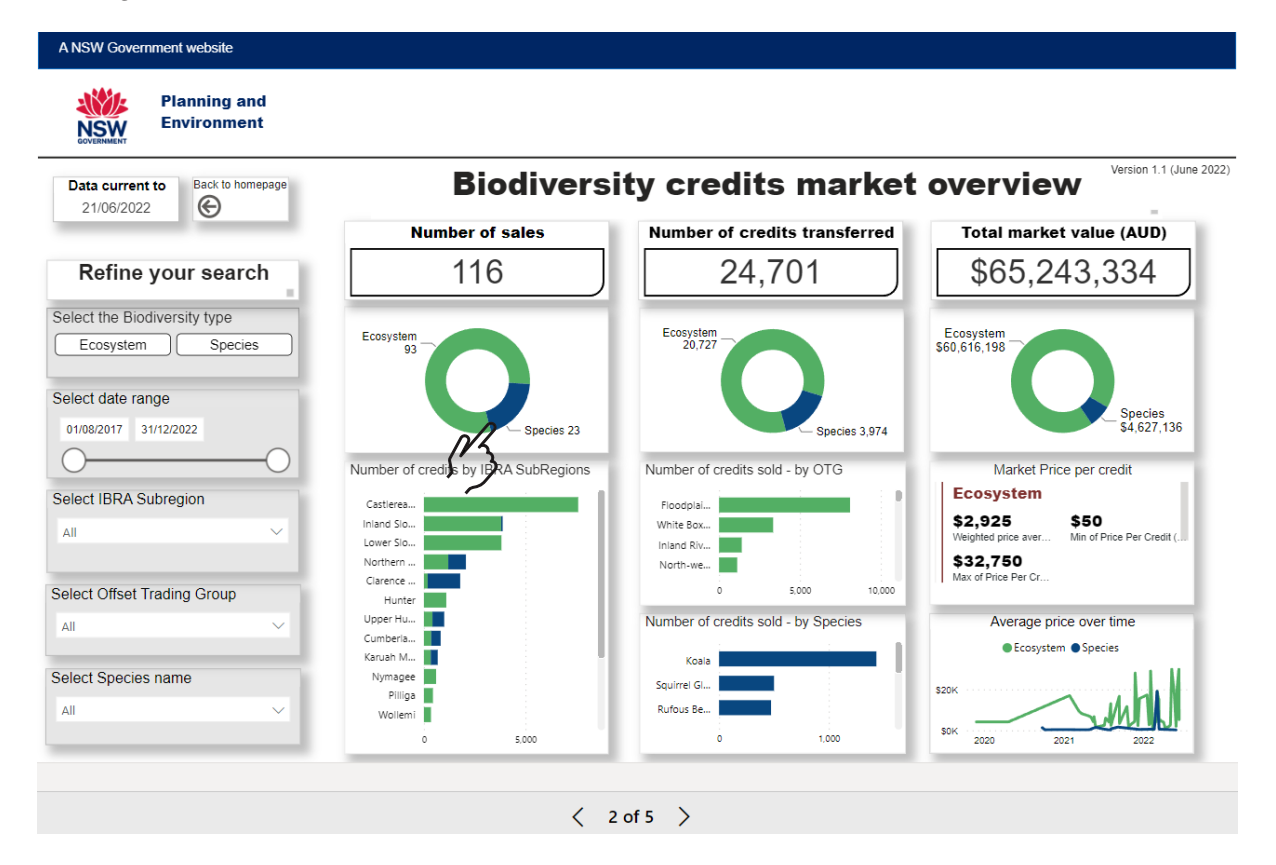

In the above example 'Species' has been chosen under the 'number of sales'. Below shows the outcome and information specific to species.

| Environment                      |                                      |                                     |                                               |
|----------------------------------|--------------------------------------|-------------------------------------|-----------------------------------------------|
| Data current to Back to homepage | Biodiver                             | overview                            |                                               |
|                                  | Number of sales                      | Number of credits transferred       | Total market value (AUD)                      |
| Refine your search               | 23                                   | 3,974                               | \$4,627,136                                   |
| elect the Biodiversity type      |                                      |                                     |                                               |
| Ecosystem Species                | Ecosystem<br>93                      | Ecosystem                           | Ecosystem                                     |
| elect date range                 |                                      |                                     |                                               |
| 01/08/2017 31/12/2022            | Species 23                           | Species 3,974                       | \$4,627,136                                   |
| 00                               | Number of credits by IBBA SubRegions | Number of credits sold by OTG       | Market Price per credit                       |
| alact IRDA Subragion             |                                      |                                     | Species                                       |
| elect IBRA Sublegion             | Castlerea                            | Floodplai                           | \$1 164 \$176                                 |
| All 🗸                            | Lower Slo                            | Inland Riv                          | Weighted price aver Min of Price Per Credit ( |
|                                  | Northern                             | North-we                            | \$19,050                                      |
| lact Offert Trading Croup        | Clarence                             | 0 5.000 10.000                      | Max of Price Per Cr                           |
| sect Onset frading Group         | Hunter                               |                                     |                                               |
| All 🗸 🗸                          | Opper Hu                             | Number of credits sold - by Species | Average price over time                       |
|                                  | Karuah M                             | Koala                               | <ul> <li>Species</li> </ul>                   |
| elect Species name               | Nymagee                              | Source (C                           | \$20K                                         |
|                                  | Pilliga                              | Dufaur Ro                           | \$10K                                         |
| AII ~                            | Wollemi                              | Norous De                           | SOK                                           |
|                                  | 0 5,000                              | 0 1,000                             | 2021 2022                                     |

# 2. Biodiversity credits market overview (page 2)

This section provides public access to all data on biodiversity credit transactions (including price, number of market transactions, volume of credits transferred and total market value) by offset trading group (OTG) or species common name, and IBRA sub regions.

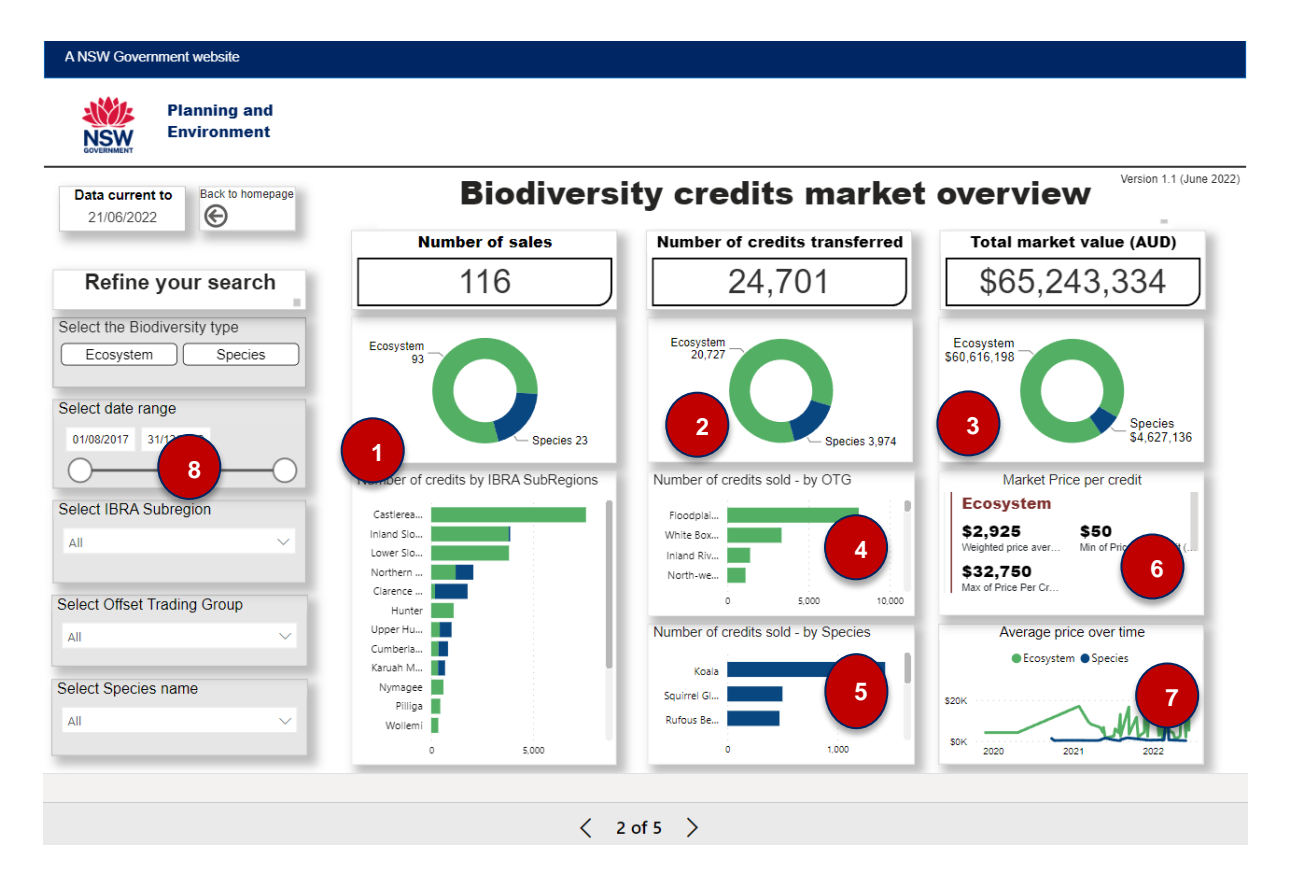

The various sections of the Biodiversity credits market overview page, as labelled above, provide the following information:

- 1. The total number of market trades is shown, split into ecosystem and species credits in a pie chart. The bar chart presents the number of transactions by IBRA region.
- 2. The volume of biodiversity credits transferred for the total market transactions is shown, with a pie chart splitting the credits by type (i.e. ecosystem and species credits).
- 3. This panel shows the total accumulated market value (in current values) generated by the market activity, calculated by summing all credits traded after multiplying each by its individual market price.

You can expand (pop out) a visual or tile to see more detail by selecting focus mode (click in the relevant panel and press Alt + Shift + F10 to show the icon you need to select to change to focus mode).

- 4. This bar chart presents the number of credits transferred by OTG. Focus mode is also available here.
- 5. This bar chart presents the number of credits transferred by species common name. Focus mode is also available here.

- 6. This panel shows the weighted average market price and related statistics (maximum, minimum and standard deviation figures) for the chosen query. When multiple transactions are registered on the same day for an ecosystem/species credit, the spot market price is the weighted average price by number of credits.
- 7. A time series graph for the daily biodiversity credit price is displayed.
- 8. The data slider and 'Refine your search' panel allow you to customise your query based on the options available. It also contains information about the last data refreshment.

### 3. Latest price for Ecosystem credits (page 3)

On the 'Latest price for Ecosystems credits' page, you can find the latest price at which an ecosystem credit was bought or sold for transference, as defined in Part 7A, Division 4 of the *Threatened Species Conservation Act 1995* (TSC Act) (superseded by section 6.19 of the *Biodiversity Conservation Act 2016* (BC Act)).

The various sections of the Latest price for Ecosystems credits page, as labelled below, provide the following information:

- 1. name of the Offset Trading Group (OTG)
- 2. latest date of sale and IBRA subregion
- 3. a time series graph for the daily credit market price on each card.

Six individual cards show the latest market price for selected OTGs (generally with high number of trades registered). To obtain information regarding a particular OTG credit sale (panel A), click on the filter and select the OTG of interest.

| Environment                                                       |                                                             |                                                    |                                                            |  |
|-------------------------------------------------------------------|-------------------------------------------------------------|----------------------------------------------------|------------------------------------------------------------|--|
| Data current to<br>21/06/2022 Back to homepage                    | Latest price for ecosystems credits                         |                                                    |                                                            |  |
| White Box Blakely's Red Gum<br>Woodland.                          | Cumberland Plain Woodland in the<br>Sydney Basin Bioregion. | Sydney Hinterland Dry Sclerophyll<br>Forests;.<50% | River-Flat Eucalypt Forest on Coa<br>Floodplain of the NSW |  |
| \$5,300                                                           | \$30,000                                                    | \$6,500                                            | \$21,000                                                   |  |
| Latest date of sale / IBRA Subregion                              | Latest date of sale / IBRA region                           | Latest sale / IBRA Subregion                       | Latest sale / IBRA Subregion                               |  |
| 16/03/2022 Tomalla                                                | 14/06/2022 Cumberland                                       | 06/05/2021 Wollemi                                 | 06/06/2022 Yengo                                           |  |
| Market price timeline                                             | Market price timeline                                       | Market price timeline                              | Market price timeline                                      |  |
| S10K                                                              | \$34K                                                       | \$12K                                              |                                                            |  |
|                                                                   | \$32K                                                       | \$10K                                              | S20K                                                       |  |
| s5к                                                               | \$30K                                                       | S8K                                                | \$10K V                                                    |  |
| 2020 2021 2022                                                    | Jan 2022 Apr 2022                                           | 04 Apr 02 May                                      | Jul 2021 Jan 2022                                          |  |
| Artesian Springs Ecological Community in the Great Artesian Basin | Hunter-Macleay Dry Sclerophyll                              | Select a different Offset                          | OTG: All                                                   |  |
|                                                                   |                                                             | Trading Group                                      | ¢1 080                                                     |  |
| \$1,508                                                           | \$2,500                                                     |                                                    | φ1,303                                                     |  |
| Latest date of sale / IBRA region                                 | Latest date of sale / IBRA region                           | All                                                | Latest date of sale / IBRA region                          |  |
| 28/05/2021 Northern Outwash                                       | 06/05/2022 Upper Hunter                                     |                                                    | 15/06/2022 Yengo                                           |  |
| Market price timeline                                             | Market price timeline                                       |                                                    | Market price timeline                                      |  |
| \$2,000                                                           | \$3,000                                                     |                                                    | \$40K                                                      |  |
| \$1,500                                                           |                                                             |                                                    | \$20K                                                      |  |
|                                                                   | \$2,500                                                     |                                                    | SOK                                                        |  |
| 00:14:16                                                          | Way 2022                                                    |                                                    | 2020 2021 2022                                             |  |

## 4. Latest price for species credits (page 4)

The 'Latest price for species credits' screen shows the latest price at which a species credit was bought or sold in a market transaction, as defined in Part 7A, Division 4 of the TSC Act (superseded by section 6.19 of the BC Act).

Like the previous the ecosystem page, the various sections of the Latest price for species credits page, as labelled below, provide the following information:

- 1. common name of the species
- 2. latest date of sale and IBRA subregion
- 3. a time series graph for the daily credit market price on each card.

Six individual cards show the latest market price for selected species (generally with high number of trades registered). To obtain information regarding a particular species credit sale (panel B), click on the filter and select the species common name of interest.

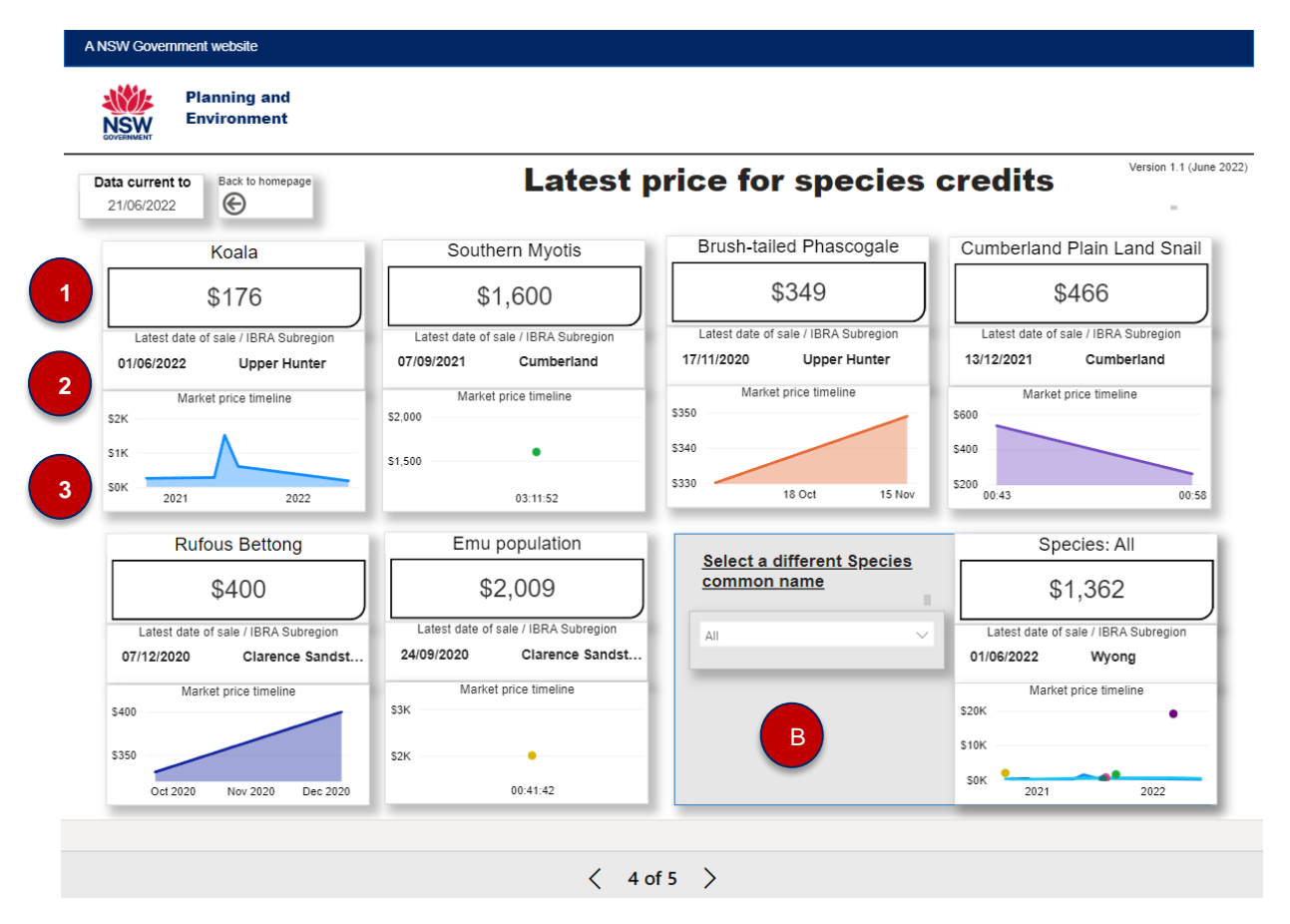

#### 5. Use of the screen reader extension

All pages include a screen reader functionality, which can be used by people with visual impairment to read textual information through synthesised speech.

For Google Chrome (101.0.4951.67 or above), please install the ®Screen Reader extension (53.0.2784.13 or above) from the Chrome Web Store.

Once installed, please activate the extension.

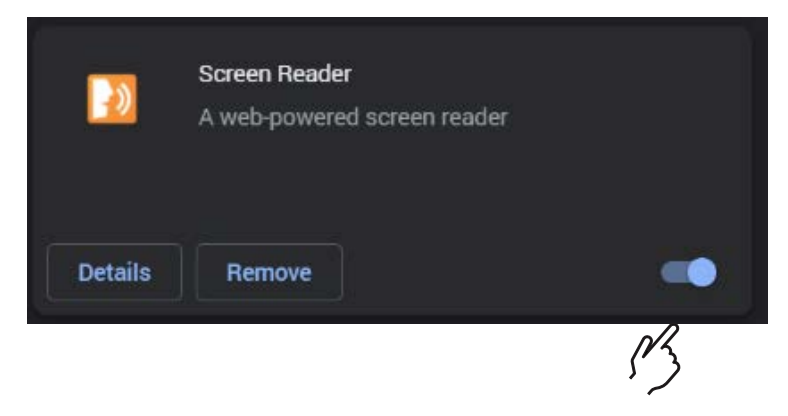

Once activated, turn on your speakers and navigate using the tab key thorugh the different widgets.

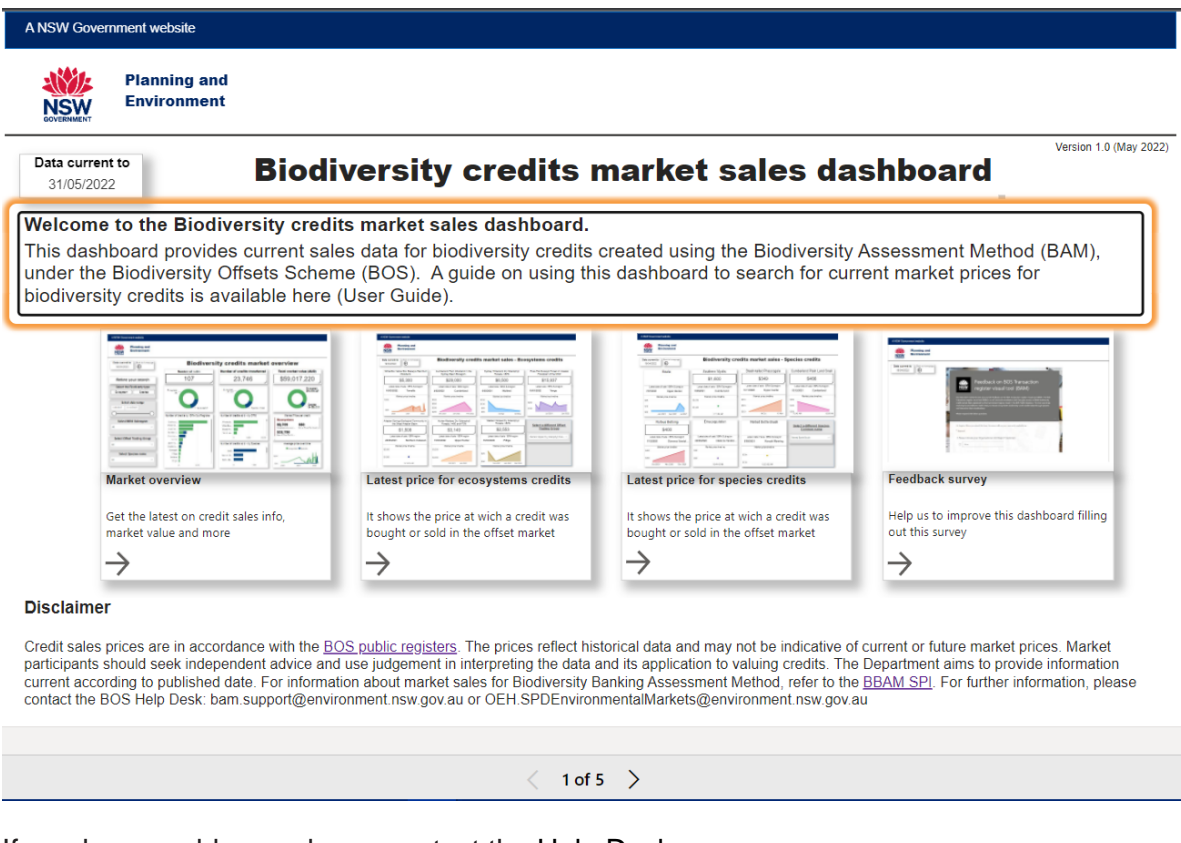

If you have problems, please contact the Help Desk.

## 6. Feedback survey (page 5)

Help us to improve this dashboard by filling out this survey.

| A NSW Government website      |                                                                                                    |  |  |  |  |  |
|-------------------------------|----------------------------------------------------------------------------------------------------|--|--|--|--|--|
| Planning and<br>Environment   |                                                                                                    |  |  |  |  |  |
| Data current to<br>26/04/2022 | Feedback survey                                                                                                    |  |  |  |  |  |
|                               | Click here to go to the Feedback Survey                                                                                                    |  |  |  |  |  |
|                               | Feedback survey on Biodiversity Credit and Provide Restarch Cales Dashboard Provide Restarch Cales Dashboard Provide Restarch Cales Dashboard Provide Restarch Cales Dashboard Provide Restarch Cales Dashboard Provide Restarch Cales Dashboard Provide Restarch Cales Dashboard Provide Restarch Cales Dashboard Provide Restarch Cales Dashboard Provide Restarch Cales Dashboard Provide Restarch Cales Dashboard Provide Restarch Cales Dashboard Provide Restarch Cales Dashboard Provide Restarch Restarch |  |  |  |  |  |
|                               | * Regulard                                                                                                    |  |  |  |  |  |
|                               | Please indicate your Organisational Unit Report?     Stemal to DPS     Internal to NSW Government                                                                                                    |  |  |  |  |  |

## 7. Help Desk

For information about market sales for Biodiversity Banking Assessment Method (BBAM), refer to the Spot Price Index for Biodiversity Credits created based on the BBAM (<u>BBAM</u> <u>SPI</u>).

For more information, contact the BOS Help Desk: <u>bam.support@environment.nsw.gov.au</u> or <u>OEH.SPDEnvironmentalMarkets@environment.nsw.gov.au</u>.